#### BỘ KHOA HỌC VÀ CÔNG NGHỆ TRUNG TÂM CÔNG NGHỆ THÔNG TIN

Số: /TTCNTT-KTHT V/v phần mềm họp, điều hành trực tuyến của Bộ Khoa học và Công nghệ Hà Nội, ngày tháng 7 năm 2021

Kính gửi: Các đơn vị trực thuộc Bộ Khoa học và Công nghệ

Căn cứ Chỉ thị số 15/CT-TTg ngày 27/03/2020 của Thủ tướng Chính phủ về quyết liệt thực hiện đợt cao điểm phòng, chống dịch Covid-19;

Căn cứ Chỉ thị số 16/CT-TTg ngày 31/03/2020 của Thủ tướng Chính phủ về thực hiện các biện pháp cấp bách phòng, chống dịch Covid-19.

Nhằm tích cực đổi mới, cải tiến cách làm việc nhằm thích ứng với bối cảnh phòng, chống dịch bệnh covid-19. Tăng cường ứng dụng công nghệ thông tin, các hoạt động trực tuyến trong chỉ đạo, điều hành, làm việc, học tập, thực hiện thủ tục hành chính trên môi trường mạng theo đúng tinh thần chỉ đạo của Đảng, Chính phủ. Trung tâm Công nghệ thông tin tiếp tục triển khai và cung cấp miễn phí phần mềm họp, điều hành trực tuyến trên nền tảng ứng dụng Cisco Webex; đào tạo, hướng dẫn sử dụng cho các cơ quan, đơn vị trực thuộc Bộ có nhu cầu *(Tài liệu Hướng dẫn sử dụng kèm theo công văn này)*.

Trung tâm Công nghệ thông tin xin thông báo để các đơn vị được biết và thực hiện.

Chi tiết liên hệ: ông Đặng Huỳnh Kim, điện thoại: 0965215986 hoặc ông Vũ Xuân Phương, điện thoại: 0968862986.

Trân trọng./.

*Nơi nhận:* - Như trên;

#### GIÁM ĐỐC

- Thứ trưởng Bùi Thế Duy (để b/c);
- Lưu: VT, KTHT.

Hà Quốc Trung

## HƯỚNG DẪN SỬ DỤNG CISCO WEBEX

#### I. Tổng quan về ứng dụng Cisco Webex

- Úng dụng Cisco Webex gồm có 2 sản phẩm
- Cisco Webex meetings: sử dụng tạo các cuộc họp trực tuyến bằng hình ảnh thông qua ứng dụng có kết nối mạng
- Cisco Webex team: sử dụng để trao đổi các nội dung của nhóm (chủ yếu dưới dạng chữ)
- Tại một thời điểm có thể tạo nhiều cuộc họp khác nhau
- Một người dùng có thể tham gia nhiều cuộc họp tuy nhiên tại 1 thời điểm người dùng chỉ có thể tham gia duy nhất 1 cuộc họp

#### II. Tải ứng dụng Cisco Webex Meetings

- 1. Tải ứng dụng trên máy tính (PC, Laptop)
- Vào trang chủ của Webex "<u>https://webex.com/</u>"
- Chọn "Download"

|                                                   |                                                                                                    | 1                                 | Download Support Contact Sales +1-888-469-3239                                                                                                    |
|---------------------------------------------------|----------------------------------------------------------------------------------------------------|-----------------------------------|----------------------------------------------------------------------------------------------------|
| Webex Proc                                        | ducts $\checkmark$ Pricing Devices $\checkmark$ Solutions $\checkmark$ Resources $\checkmark$                                                                                                    |                                   | Join a Meeting Sign In ~ Start For Free                                                                                                    |
| One platform,<br>with all the ways<br>to connect. | Download Webex<br>(rended there is a constant of the second second a constant of the second second seco |                                   |                                                                                                    |
| Download<br>mobile app                            |                                                                                                    |                                   |                                                                                                    |
|                                                   | Available on sign alone<br>and google play                                                                                                    | App Store<br>Cocode Rey           |                                                                                                    |
| Other download options                            |                                                                                                    |                                   |                                                                                                    |
|                                                   | Other operating systems                                                                                                    | Options V Downloads<br>for admins | Visit our Help site for a full list of download options for admins                                                                                                    |
|                                                   | Read our help article about Linux download for Webex +                                                                                                    | Visit our admin download page +   | to the data product was based on barriers of the second or the second or |

- Chọn "Download webex" để tải các phiên bản tương ứng với hệ điều hành Windows hoặc Mac OS
- Chọn quét mã Qrcode để tải các phiên bản cho thiết bị di động
- Sau khi tải về mọi người cài đặt nó lên máy tính của mình

### 2. Tải ứng dụng trên thiết bị di động (Mobile)

- Chọn ứng dụng "App Store" trên Iphone hoặc "Ch play" trên Android
- 1. Chọn chức năng tìm kiếm
- 2. Nhập nội dung tìm kiếm "Webex meetings"
- 3. Chọn ứng dụng "Cisco webex meetings"

- Trên Iphone Chọn "Get" để tải và cài đặt ứng dụng

- Trên Android Chọn "Install" để tải và cài đặt ứng dụng

| 10:48 🕫                                                                  | 2                                                                                | :::: ? ■)                                         |
|--------------------------------------------------------------------------|----------------------------------------------------------------------------------|---------------------------------------------------|
| Q webex meet                                                             | ings                                                                             | Cancel                                            |
| Cisco V<br>Video Co<br>Ka<br>Meet Anywhere Anyt<br>with integrated audio | Webex Meetings<br>Inferencing<br>ime, Enjoy a rich mer<br>5, high-quality video, | 3 OPEN<br>sting experience<br>and content sharing |
| Cisco V<br>Video Ca                                                      | Nebex Meetings<br>onferencing<br>다와 243K                                         | OPEN                                              |
| Meet face-to-face,<br>all together                                       | Remove background noise for better clarity                                       | Translate 100+<br>languages in real-time          |
|                                                                          |                                                                                  |                                                   |
| Webex<br>Business<br>***\$                                               | -<br>1<br>1<br>1<br>487                                                          | OPEN                                              |
| One app to meet, message and call                                        | Meet face-to-face,<br>all together                                               | Remove back yound noise for bether clarity        |
| Today Games                                                              | Apps                                                                             | Arcade Search                                     |

III. Sử dụng ứng dụng Cisco Webex meetings

#### 1. Xóa tài khoản đã có dưới dạng tài khoản Free (nếu có)

- Truy cập đường dẫn <u>https://settings.webex.com/</u>

| Cisco | Webex |
|-------|-------|
|       |       |

|   | Enter your email address |  |
|---|--------------------------|--|
| ( | Email Address            |  |
|   | Sign In                  |  |

- Đăng nhập với tài khoản đã được TTCNTT cấp trước đó => chọn "Sign In"

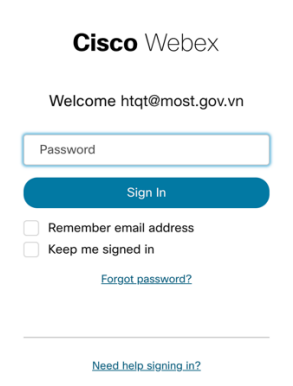

- Trường hợp quên mật khẩu => Chọn "Forgot password" để lấy lại mật khẩu

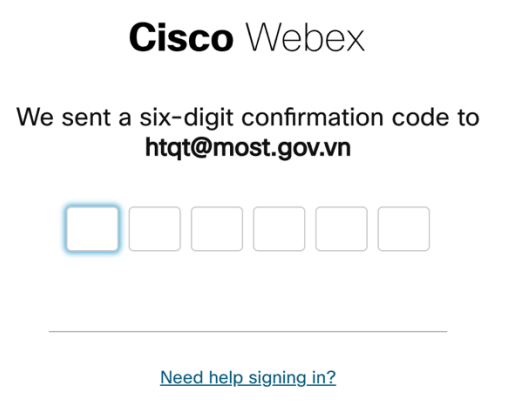

- Một mã đã được gửi về email (vd: <u>htqt@most.gov.vn</u>) => cần đăng nhập email để lấy mã số và nhập vào form trên.
- Tạo mật khẩu mới

| Cisco Webex           |
|-----------------------|
| Create a new password |
| Password              |
| Confirm new password  |
| Create new password   |

- Chọn vào ô "…" => Chọn "Delete Account" để xóa tài khoản

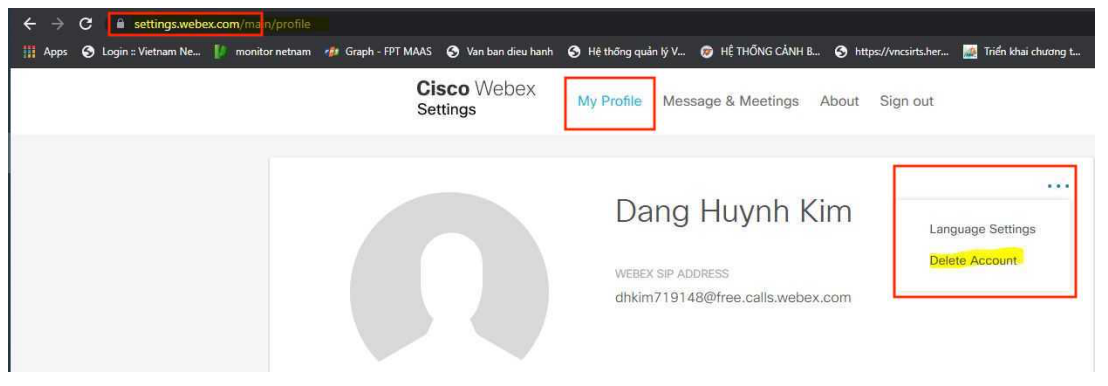

- Liên hệ với Trung tâm CNTT để thêm tài khoản vào hệ thống họp trực tuyến của Bộ. Cán bộ đầu mối:
  - $\circ~$  Đ/c: Vũ Xuân Phương ~ s<br/>đt: 0968862986 ; 024. 39439060 ~
  - o Đ/c: Đặng Huỳnh Kim sđt: 0965215986

#### 2. Tài khoản quản trị (tài khoản có quyền tạo các cuộc họp)

#### 2.1 Kích hoạt tài khoản

Hệ thống sẽ tự động gửi email yêu cầu kích hoạt tài khoản, Đơn vị cần truy cập vào email để kích hoạt tài khoản

- Chọn "Activate" để kích hoạt tài khoản (Chú ý: Trường hợp chưa nhận được email thì kiểm tra lại trong thư mục "Junk mail" – "Thư rác")

# Get started with Cisco Webex.

Start using Webex today to have conferences with anyone, anywhere, anytime. Communicate, create, and collaborate more effectively. Get more done in less time.

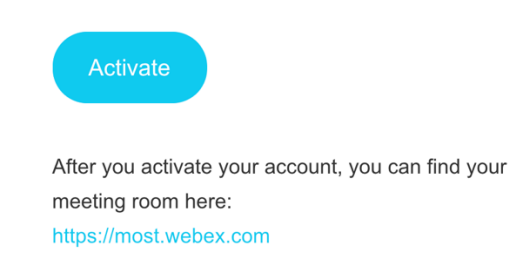

- Cài đặt mật khẩu mới để đăng nhập (lần đầu tiên khi kích hoạt)
- Chọn "Save & Sign In" để lưu và kích hoạt tài khoản

| Cisco Webe           | ХX   |
|----------------------|------|
| Create a new passw   | vord |
| Password             |      |
| Confirm new password |      |
| Create new passwore  | d    |

#### 2.2 Sử dụng ứng dụng trên máy tính (PC, Laptop)

- Vào website "<u>https://most.webex.com/</u>" trên trình duyệt
- Chọn "Sign in" để đăng nhập với tài khoản mail most đã được cấp

|                           | English   🗴 Sign In 🗸 |
|---------------------------|-----------------------|
| Join a Meeting o          |                       |
| Enter meeting information |                       |

- Nhập tài khoản, mật khẩu và đăng nhập "Sign in"

| 00                    | 00                           |
|-----------------------|------------------------------|
| Welcome to Webex      | Welcome vxphuong@most.gov.vr |
| Email address         |                              |
| Sign In               | Sign In                      |
|                       | Forgot password?             |
| Need help signing in2 | Need help signing in?        |

- Sau khi đăng nhập thành công chương trình hiển thị như hình ảnh dưới
- Phía bên trái là danh mục các chức năng

| ahah                                                                                                    |                                                                                                    | Fee                                                                                                    |
|----------------------------------------------------------------------------------------------------|----------------------------------------------------------------------------------------------------|----------------------------------------------------------------------------------------------------|
| Home Home Heetings                                                                                                    | Enter meeting information to join a meeting                                                                          | English   Classic View   Vu ~                                                                                                    |
| ⊙     Recordings       ⊕     Preferences       ∎all     Insights       ⑦     Support       ↓     Downloads       ○     Feedback | Vu Xuan Phuong's Personal Room © https://moit.webex.com/meet/vicphuong  More ways to join  Start a Meeting  Schedule | Contract of the second second |
| Webex Training<br>Webex Events<br>Webex Support                                                                                 | Upcoming Meetings                                                                                                    |                                                                                                    |

- Để tạo cuộc họp chọn chức năng "Meetings"
- Chon "Schedule a meetting"

| G Home                                        | Enter meeting information to join a meeting                   | () | English   vxphuo $\vee$ |
|-----------------------------------------------|---------------------------------------------------------------|----|-------------------------|
| <ul><li>Meetings</li><li>Recordings</li></ul> | My Webex Meetings                                             |    | Schedule a meeting      |
| Preferences                                   | Upcoming Completed                                            |    |                         |
| 000 Insights                                  | My Meetings V 07/14/2021 - 07/20/2021 V Show earlier meetings |    |                         |
| ↓ Downloads                                   |                                                               |    |                         |
| - Feedback                                    |                                                               |    |                         |

- Nhập đầy đủ các thông tin trong "Schedule a Meeting"
- Meeting topic : Nhập tên cuộc họp
- Meeting password: *Nhập mật của cuộc họp (Dành cho người dùng khi tham gia cuộc họp cần phải nhập mật khẩu mới được tham gia)*
- Date and time : Chọn thời gian cuộc họp
- Attendees : Thêm người dùng tham gia cuộc họp (Nhập địa chỉ email của người tham gia cuộc họp, chương trình sẽ tự động gửi email về thông tin cuộc họp để người được mời có thể tham gia vào cuộc họp với các thông tin được cung cấp)
- "Save" hoặc "Start": Save khi thời gian diễn ra cuộc họp >30 phút so với thời điểm hiện tại; Start khi thời gian diễn ra cuộc họp <30 phút so với thời điểm hiện tại

| $\leftarrow \rightarrow$ | C                          | n/webappng/sites/most/meeting/schec    | tuler                                                                                                    |                        | ☆ =          | :    |
|--------------------------|----------------------------|----------------------------------------|----------------------------------------------------------------------------------------------------|------------------------|--------------|------|
| alia<br>cisc             | Webex                      |                                        |                                                                                                    |                        |              | For  |
| â                        | Home                       | Enter                                  | r meeting information to join a meeting                                                                       | ① English              | Classic View | Vu ∨ |
|                          | Meetings                   | Schedule a Meetin                      | IG Meeting templates                                                                                          | Webex Meetings Default | ~            |      |
| (©)<br>(令)               | Recordings<br>Preferences  | Meeting type                           | Webex Meetings Pro Meeting                                                                                    | ~                      |              |      |
| <u>0.0</u>               | Insights                   | * Meeting topic                        |                                                                                                    |                        |              |      |
| ⊘<br>↓                   | Support<br>Downloads       | * Meeting password                     | dpDsgua7P93                                                                                                   | C                      |              |      |
| Ď                        | Feedback                   | Date and time                          | Tuesday, Mar 24, 2020 10:55 am Duration: 1 hour $\checkmark$ (UTC+07:00) Bangkok, Hanoi, Jakarta $\checkmark$ |                        |              |      |
|                          |                            |                                        | Recurrence                                                                                                    |                        |              |      |
|                          |                            | Attendees                              | Separate email addresses with a comma or semicolon                                                            |                        |              |      |
| Wei                      | bex Training<br>bex Events | Show advanced options $\smallsetminus$ |                                                                                                    |                        |              |      |
| Wel                      | bex Support                | Cancel Start                           | Save as template                                                                                              |                        |              |      |

- Hình ảnh chọn "Date and time"
- Time : Thời gian bắt đầu
- Duration: Khoảng thời gian diễn ra cuộc họp

| Hama          | Ente               |         |         | Ma     | ar 20 | 20   |       | >        | Time                           | glish Classic View |
|---------------|--------------------|---------|---------|--------|-------|------|-------|----------|--------------------------------|--------------------|
| Home          |                    | Sun     |         |        |       |      |       |          | 10 ~ : 55 ~                    |                    |
| Meetings      | Schedule a Meetir  | 23      | 24      | 25     | 26    |      | 28    | 29       | 🗿 am 📄 pm                      | ault               |
| Recordings    |                    | 1       | 2       | 3      | 4     | 5    | 6     |          | Duration                       |                    |
| Preferences   | Meeting type       | 8       | 9       |        |       |      |       | 14       | 1 hour $\sim$ 0 minutes $\sim$ |                    |
| Insights      |                    | 15      | 16      | 17     | 18    | 19   | 20    | 21       |                                | Ľ                  |
| -             | * Meeting topic    | 22      |         | 24     | 25    | 26   | 27    | 28       | Done                           |                    |
| Support       | * Meeting password | 29      | 30      | 31     |       |      |       | 4        |                                | 3                  |
| Downloads     |                    | L       |         |        |       | _    | _     |          |                                |                    |
| Feedback      | Date and time      | Tuesday | , Ma    | 24, 3  | 2020  | 10:5 | 5 am  | Dura     | ition: 1 hour 🗡                |                    |
|               |                    | (UTC+0  | 7:00)   | Bang   | kok,  | Hand | i, Ja | karta `  | ~                              |                    |
|               |                    | Rec     | urrer   | nce    |       |      |       |          |                                |                    |
|               |                    |         |         |        |       |      |       |          |                                |                    |
|               | Attendees          | Separ   | ate e   | mail a | addre | sses | with  | a com    | nma or semicolon               |                    |
| bex Training  |                    |         | /xphi   | iona8  | 6680  | am:  | il.co | m        |                                |                    |
| have Freezeta |                    |         | - April | longo  |       |      |       | ···· / ^ |                                |                    |

 Sau khi "Save" xong sẽ hiển thị danh sách các cuộc họp và người dùng có thể chọn "Start" để bắt đầu cuộc họp

| Home          | Enter meeting information to join a meeting                                               | English Classic View |
|---------------|-------------------------------------------------------------------------------------------|----------------------|
| Meetings      | Manthana                                                                                  |                      |
| Recordings    | Meetings                                                                                  | Schedule             |
| Preferences   | All Meetings V 03/24/2020 - 03/30/2020 V Show past meetings                               |                      |
| Insights      |                                                                                           |                      |
| Support       | VP         10:55 AM - 11:55 AM         Test1           Tue, Mar 24         Vu Xuan Phuong | Start                |
| _ Downloads   |                                                                                           |                      |
| Feedback      |                                                                                           |                      |
|               |                                                                                           |                      |
|               |                                                                                           |                      |
|               |                                                                                           |                      |
| ebex Training |                                                                                           |                      |
| ebex Events   |                                                                                           |                      |

- Chọn vào cuộc họp để xem các thông tin chi tiết về cuộc họp
- Có thể thêm người tham gia họp tại "Who is invited?"
- Chỉnh sửa cuộc họp
- Xoá cuộc họp
- Bắt đầu cuộc họp "Start Meeting"

| Home                         |                                               | Enter meeting information to join a meeting                                                         | 0             | English Classic View Vu V |
|------------------------------|-----------------------------------------------|----------------------------------------------------------------------------------------------------|---------------|---------------------------|
| Meetings                     |                                               |                                                                                                    |               |                           |
| Recordings                   | < back to meeting List                        |                                                                                                    |               |                           |
| Preferences                  | Test1                                         |                                                                                                    | Who is i      | invited?                  |
| Insights                     | Hosted by Vu Xuan Phu                         | ong                                                                                                 | Enter email a | address to add attendee   |
| Support                      | 10:55 AM - 11:55 A                            | M   Tuesday, Mar 24 2020   (UTC+07:00) Bangkok, Hanoi, Jakarta                                      |               |                           |
| Downloads                    | Start Meeting                                 |                                                                                                    |               |                           |
| Feedback                     |                                               |                                                                                                    |               |                           |
|                              | Meeting Information                           |                                                                                                    |               |                           |
|                              | Meeting information                           |                                                                                                    |               |                           |
|                              | Meeting link:                                 | https://most.webex.com/most/j.php?<br>MTID=md74/3c966bffd08304a10f9e6572a617                        |               |                           |
| ebex Training                | Meeting link:<br>Meeting number:              | https://most.vabex.com/most/j.php?<br>MTID=md74f3c966bifd08304a10f9e6572a617<br>575 189 950         |               |                           |
| sbex Training<br>sbex Events | Meeting link:<br>Meeting number:<br>Password: | https://most.webex.com/most/j.php?<br>MTID=md74f3c966bffd08304a10f9e6572a617<br>575 188 950<br>1234 |               |                           |

2.3 Sử dụng ứng dụng trên thiết bị di động (Mobile)

- Khởi chạy ứng dụng Webex meetings
- Chọn "Sign Up" để chủ động tạo tài khoản của mình và đăng nhập (Chú ý: Trung tâm CNTT đã tạo tài khoản cho đơn vị)
- 2. Chọn "Join meeting" Để tham gia cuộc họp
- 3. Chọn "Sign In" để đăng nhập

| _ | Với  | chírc | năna | "Sign | In" |
|---|------|-------|------|-------|-----|
|   | V UI | unuc  | nang | orgn  | 111 |

- 1. Nhập tài khoản email
- 2. Chọn "Next"

- Nhập email:
- Nhập "Select the site": most.webex.com

| 10:53<br>ৰ Search<br>ಕಲ್ಲೇ | ::!! 주 🔳                 |
|----------------------------|--------------------------|
|                            |                          |
| 00                         | ,                        |
| Webex Me                   | eetings                  |
|                            |                          |
| Join mee<br>anywhere, a    | tings<br>ny time.        |
| 2                          | . 3                      |
| Join Meeting               | Sign In                  |
| webe                       | x                        |
| II Viettel 🗢 12:56         | <b>ö</b> 49% <b>e</b> _, |
| Cancel Sign In             | n Next                   |
| Email vxphuong@most.gov    | wn 🙁                     |
| OR SIGN IN WITH            |                          |
| G Google                   | >                        |
| Microsoft                  | >                        |
| ና Facebook                 | >                        |
|                            |                          |
| qwerty                     | uiop                     |
| a s d f g                  | h j k l                  |
| ☆ z x c v                  | b n m 🗵                  |
| 123   dấu cách (           | O . Nhập                 |
| 내 Viettel 중 12:56          | <b>8</b> 49%             |
| Select S                   | ite                      |
|                            |                          |
| Email                      | vxphuong@most.gov.vn     |
| SELECT THE SITE            |                          |
| most.webex.com             |                          |
| Enter site URL             |                          |

- Nhập mật khẩu:
- Chọn "Sign In"
- Trường hợp quên mật khẩu người dùng có thể chọn "Forgot password" để cài đặt lại mật khẩu

- Giao diện sau khi đăng nhập thành công

- Chọn dấu chấm bên trái ở dưới của màn hình hoặc vuốt màn hình để chuyển trang sang "My meetings"
- Chọn dấu "+" để tạo cuộc họp

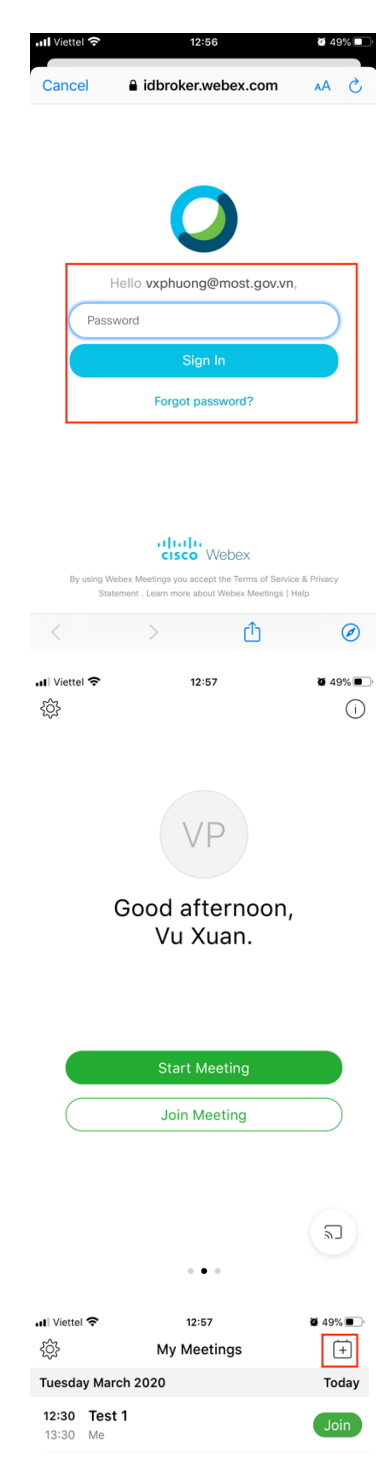

- Thiết lập cấu hình cuộc họp
- 1. Tiêu đề cuộc họp
- 2. Thời gian bắt đầu cuộc họp
- 3. Khoảng Thời gian diễn ra cuộc họp
- 4. Mời người tham gia cuộc họp: nhập địa chỉ email của người muốn mời tham gia họp
- 5. Mật khẩu khi người dùng muốn tham gia cuộc họp
- 6. Save hoặc Start: Save khi thời gian diễn ra cuộc họp >30 phút so với thời điểm hiện tại; Start khi thời gian diễn ra cuộc họp <30 phút so với thời điểm hiện tại
- 3. Tài khoản người dùng (tài khoản tham gia cuộc họp)

#### 2.1 Sử dụng ứng dụng trên máy tính (PC)

- Tải ứng dụng: Thực hiện như trên
- Người dùng nhận được email mời tham gia cuộc họp, nội dung của Email có các thông tin về cuộc họp đó:
  - Meeting number (access code): Số định danh cuộc họp
  - Meeting password: Mật khẩu truy cập cuộc họp
- Chọn "Join meeting" để tham gia cuộc họp

|   | Webex mee                                                | eting invitation: Test 1 🗩 Hóp thư đến 🗙                                                                                                    |                                                                                                    | Ð      | ß |
|---|----------------------------------------------------------|----------------------------------------------------------------------------------------------------|----------------------------------------------------------------------------------------------------|--------|---|
| • | Vu Xuan Phuong<br>tới tôi 👻                              | <messenger@webex.com></messenger@webex.com>                                                                                                    | 📼 12:15 (2 phút trước) 🖞                                                                                                    | *      | : |
|   | $\dot{\overrightarrow{x}}_{\!A}$ Tiếng Anh               | → > Tiếng Việt → Dịch thư                                                                                                    | Tất đối với: Tiế                                                                                                    | ng Anh | × |
|   | Thg 3<br>24<br>Th 3                                      | Test 1           Thời gian         th 3, 24 Thg 3, 2020 12:30PM – 1:30PM (ICT)           Dịa điểm         https://mast.webex.com/most/j.php?MTID=m72779462b4<br>c7e723614671166994834           Người thực hiện         Vu Xuan Phuong*           Chấp nhận         Cô thể         Không | Chương trình làm việc<br>th 3, 24 Thg 3, 2020<br>Không có sự kiện nào trước đó<br>10:15am test2<br>Không có sự kiện nào sau đó |        |   |
|   | Vu Xuan Ph<br>Meeting nun<br>Meeting pas<br>Tuesday, Mar | uong invites you to join this Webex meeting.<br>nber (access code): 570 608 651<br>sword: 1234<br>:h 24, 2020                                                                                                    |                                                                                                    |        |   |
|   | 12:30 pm   B                                             | angkok Time (Bangkok, GMT+07:00)   1 hr                                                                                                    |                                                                                                    |        |   |
|   | Join n                                                   | neeting                                                                                                    |                                                                                                    |        |   |

 Chọn "Open Cisco Webex Start.app" hoặc "open the desktop app" để tham gia cuộc họp

| 내 Viettel 중                | 12:57    | <b>2</b> 49%  |  |  |  |  |
|----------------------------|----------|---------------|--|--|--|--|
| Cancel                     | Schedule | 6 Start       |  |  |  |  |
| Vu Xuan Phuong's meeting 1 |          |               |  |  |  |  |
| Starts                     | 2 March  | 2020 at 13:00 |  |  |  |  |
| Duration                   | 3        | 1 hour        |  |  |  |  |
|                            |          |               |  |  |  |  |
| Invitees                   | 4        | None>         |  |  |  |  |
| Password                   | 5        | Set>          |  |  |  |  |
|                            |          |               |  |  |  |  |
|                            |          |               |  |  |  |  |
|                            |          |               |  |  |  |  |
|                            |          |               |  |  |  |  |

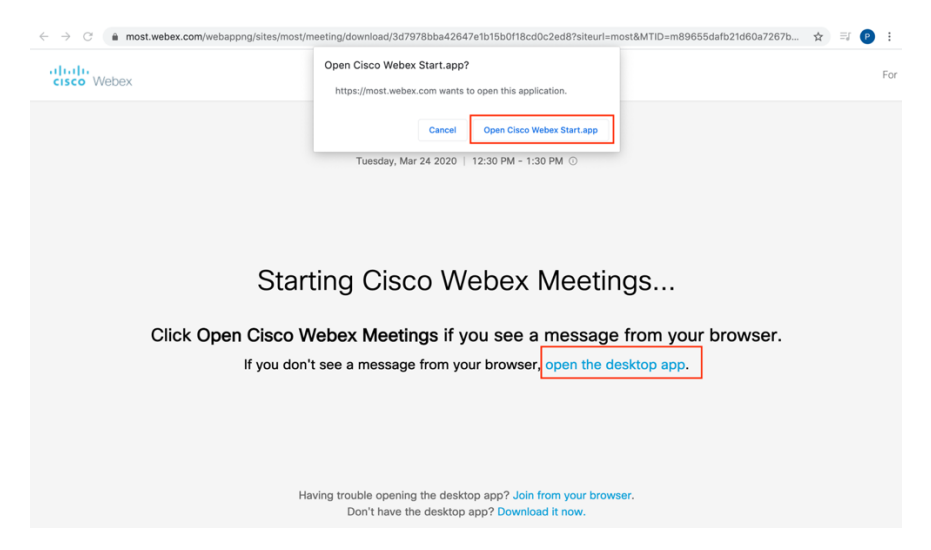

- Chọn "Join Meeting" để tham gia cuộc họp

| •••                | Cisco Webex Meetings |                    |
|--------------------|----------------------|--------------------|
|                    | Test 1               |                    |
|                    | 12:30 PM - 1:30 PM   |                    |
|                    |                      |                    |
|                    |                      |                    |
|                    |                      |                    |
|                    | V/D                  |                    |
|                    | VF                   |                    |
|                    |                      |                    |
|                    |                      |                    |
|                    |                      |                    |
|                    |                      |                    |
|                    | g 🖉 Join Meeting     |                    |
| 🕤 Use video system |                      | د]) Internal Speak |

- 1) Hiển thị hình ảnh của người dùng trong cuộc họp
- 2) Hiển thị danh sách người dùng đang tham gia cuộc họp
- 3) Hiển thị nội dung trao đổi bằng chữ (Chat)
- 4) Nhập nội dung trao đổi bằng chữ
- 5) Tắt, mở chức năng thoại (Mic), màu đỏ: đang tắt, màu đen: đang mở
- 6) Tắt, mở chức năng hình ảnh (Camera), màu đỏ: đang tắt, màu đen: đang mở
- 7) Tắt, mở chức năng chia sẻ màn hình, nội dung, ứng dụng nào đó lên cuộc họp
- 8) Tắt, mở chức năng ghi lại hình ảnh cuộc họp, màu đỏ
- 9) Tắt, mở chức năng hiển thị danh sách người dùng đang tham gia, màu xanh: đang mở, màu đen: đang tắt
- 10) Tắt, mở chức năng trao đổi bằng chữ (Chat), màu xanh: đang mở, màu đen: đang tắt
- 11) Hiển thị Danh sách các chức năng khác của ứng dụng
- 12) Thoát khỏi cuộc họp "Leave meeting" hoặc dừng cuộc họp "End Meeting"

| ٢ | 🛛 Vu Xuan Phuo 🕴 🛇 | Ø | <ul> <li>Participants (2)</li> </ul> | × |
|---|--------------------|---|--------------------------------------|---|
|   |                    |   | Q Search                             |   |
|   |                    |   | VP 🕰 Vu Xuan Phuong<br>Host, me      | ų |
|   |                    |   | VP 🛛 Vu Xuan Phuong                  | ų |
|   |                    |   | 2                                    |   |
|   |                    |   | ✓ Chat                               | × |
|   | 5 6 7 8 9 10 11 12 |   | Send to: Everyone                    | ~ |
|   |                    |   | Enter chat message h                 |   |

2.2 Sử dụng ứng dụng trên thiết bị di động (Mobile)

- Khởi chạy ứng dụng Webex meetings
- Chọn "Sign Up" để chủ động tạo tài khoản của mình và đăng nhập
- 2. Chọn "Join meeting" Để tham gia cuộc họp
- 3. Chọn "Sign In" để đăng nhập

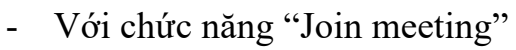

 Người dùng cần nhập "Số định danh cuộc họp" VD: (access code): *570 608 651* hoặc đường dẫn "URL" VD:

#### "https://most.webex.com/most/j.php?MTID=m 89655dafb21d60a7267b07153d3df887"

- 2. Nhập tên hiển thị
- Nhập địa chỉ email (Chú ý: Email này đã có trong danh sách cuộc họp)
- Chọn "Join" để kết nối vào cuộc họp

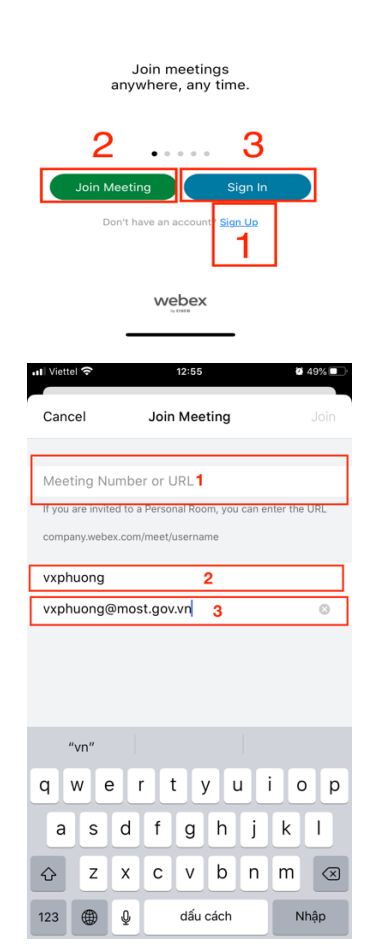

Webex Meetings

10:53 ◄ Search <ô}

- Giao diện khi tham gia cuộc họp
- 1. Hiển thị hình ảnh người đang phát biểu
- 2. Hiển thị hình ảnh của mình
- 3. Các chức năng có thể thao tác

+ Tắt, mở âm thanh(Mic): màu đỏ: đang tắt, màu đen: đang mở

+ Tắt, mở hình ảnh(Camera): màu đỏ: đang tắt, màu đen: đang mở

+ Các chức năng khác(Menu)

+ Tắt cuộc gọi : Thoát khỏi cuộc họp "Leave meeting" hoặc dừng cuộc họp "End Meeting"

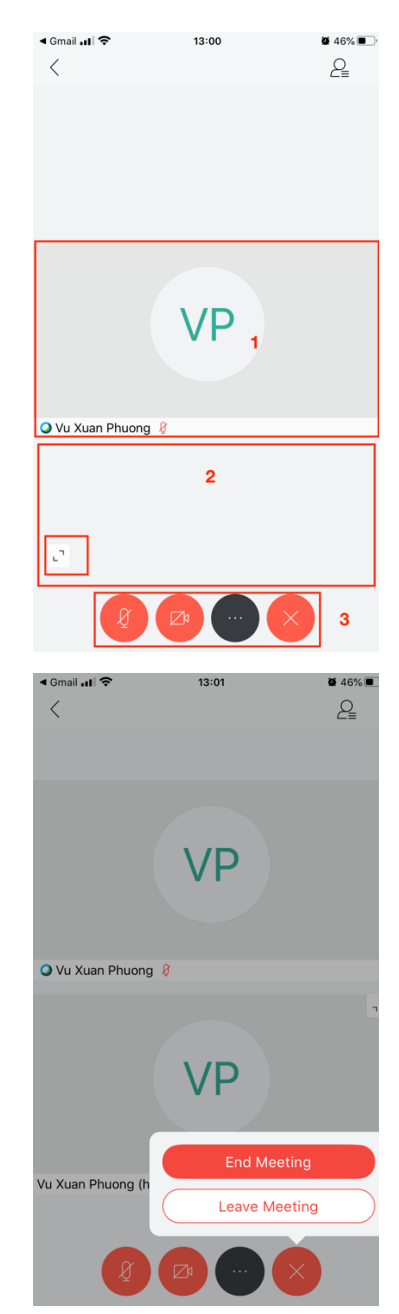

- Chọn chức năng khác(Menu)
- Hiển thị các chức năng mở rộng trong quá trình họp

 Chọn chức năng "Chat with Everyone" chương trình sẽ chuyển sang khung chat **2** 46%

2

13:00

VP

Change Audio Connection

Turn Off Speaker

Ω

Chat with Everyone

Cancel

13:00

Chat with Everyone

()

Info

000

Polli

<u>ی</u>

чh

Audio-Only Mode

**2** 46%

Sen

\*

(†)

Share Content

< Gmail .11 중

0

2

Find Device

Gmail 🚛 🗢

<

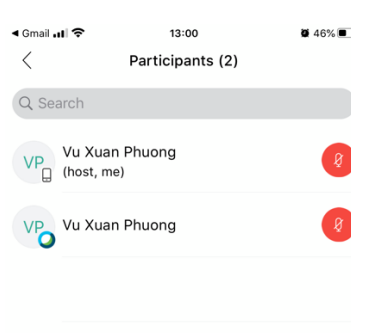

 Chọn chức năng biểu tượng hình người góc trên cùng bên phải màn hình sẽ Hiển thị danh sánh người tham gia cuộc họp

 Chọn dấu chấm bên phải ở dưới của màn hình hoặc vuốt màn hình để chuyển trang sang "My Recordings"

| Q+<br>Invite        | Chat                              | Mute        |
|---------------------|-----------------------------------|-------------|
| ul Viettel 중<br>{ŷ} | 12:57<br>My Recordings            | ¥ 49%■<br>Q |
|                     |                                   |             |
|                     | _                                 |             |
|                     |                                   |             |
|                     | No recordings in the last 4 weeks |             |
|                     |                                   |             |
|                     |                                   |             |
|                     |                                   | 2           |

| II Viettel 🗢   | 12:57    | <b>6</b> 49%    |
|----------------|----------|-----------------|
|                | Settings | Done            |
|                |          |                 |
| My Account     |          | most.webex.com> |
|                |          |                 |
| General        |          | >               |
| Audio & Video  |          | >               |
| Meeting List   |          | >               |
| Device         |          | >               |
|                |          |                 |
| Siri Shortcuts |          | >               |
|                |          |                 |
| Help           |          | >               |
| About          |          | >               |
|                |          |                 |
|                |          |                 |
|                |          |                 |

 Ra ngoài màn hình chính chọn biểu tượng hình bánh răng sẽ vào phần cài đặt chung cho tài khoản